## Disabling UAC

Last Modified on 06/25/2024 9:14 am EDT

How to disable UAC

## **Procedure Steps**

UAC is known to cause issues with FCWnx software. Perform the following procedure to disable UAC:

- 1. Click on the Start menu.
- 2. In the search box, type **UAC** and press Enter.
- 3. A slider appears on the screen. Slide the slider down to **Never notify** and then click [OK].
- 4. Reboot the workstation.

## Applies To

FCWnx

## Additional Information

LenelS2 does not recommend disabling User Account Control (UAC) on any computer running Windows, as this may pose a security risk. Disabling UAC is for troubleshooting purposes only. Resume use of UAC according to your domain policy as soon as troubleshooting is complete. Refer to the Microsoft knowledge base article About User About User Account Control Settings for additional information.